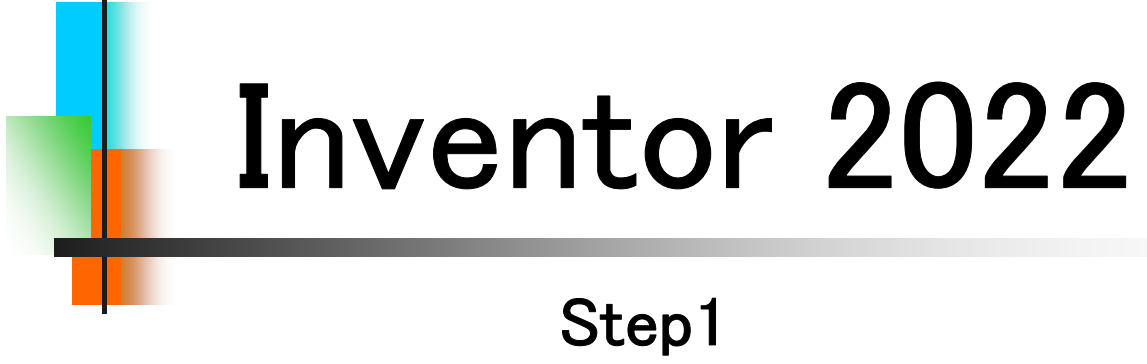

# Drawing & Practice

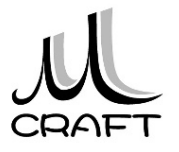

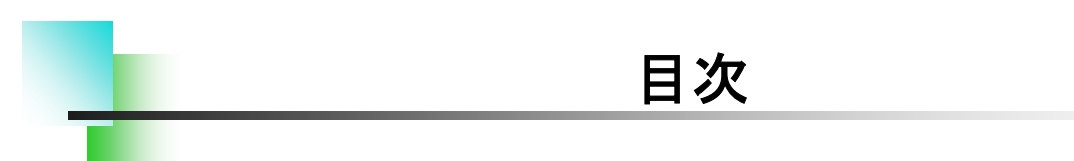

#### Part & Assembly

| 第1章 基                                                                                                    | 本                                                                       | • • • • • • • • •                  | •••••                                 | •••••             | • • • • • • •                         | 6                                                      |
|----------------------------------------------------------------------------------------------------|-------------------------------------------------------------------------|------------------------------------|---------------------------------------|-------------------|---------------------------------------|--------------------------------------------------------|
| 1. Invento<br>2. 初期設<br>3. 基本握                                                                                     | orの基本・・・<br>定・・・・・・・・・・・・・・・・・・・・・・・・                                   |                                    |                                       |                   |                                       | 7<br>9<br>20                                           |
| 第2章 /                                                                                                    | ヽ゚゚゚ーツモデリ                                                               | ング・・・・                             |                                       |                   |                                       | 34                                                     |
| 1. モデリン<br>2. スケッラ<br>3. スケッラ<br>4. 推奨す                                                                            | ングの流れ・<br>チ作成時のネ<br>チの練習・・・<br>るパーツモ <sup>・</sup>                       | 主意点・・・<br>デリング・・                   | · · · · · · · · · · · · · · · · · · · |                   |                                       | 35<br>36<br>38<br>44                                   |
| 第3章 /                                                                                                    | パーツ作成【1                                                                 | ]                                  |                                       |                   |                                       | 54                                                     |
| 1. フィーラ<br>2. 押目し<br>3. 但<br>7. 別<br>7. 別<br>7. 別<br>7. 別<br>7. 別<br>7. 別<br>7. 別<br>7. 別                          | Fャ環境・・・<br>しフィーチャ<br>しフィーチャ・・<br>イーチャ・・・<br>の編集・・・・<br>ペーツモデリ<br>ふーツモデリ | (1)<br>(2)<br>ング(1)・・・<br>ング(2)・・・ |                                       |                   |                                       | 55<br>62<br>70<br>83<br>93<br>101<br>114<br>120<br>127 |
| 第4章 ア                                                                                                    | 'センブリ・                                                                  |                                    |                                       | • • • • • • • • • | •••••                                 | 136                                                    |
| <ol> <li>アセン</li> <li>アセン</li> <li>アセン</li> <li>アセン</li> <li>第2. アセン</li> <li>第3. アセン</li> <li>第3. 演習_ア</li> </ol> | ブリ環境・・<br>ブリ基本操作<br>ブリ拘束・・・<br>アセンブリ拘<br>アセンブリ拘                         | 乍<br>束(1)••••<br>束(2)••••          |                                       |                   | · · · · · · · · · · · · · · · · · · · | 137<br>138<br>139<br>151<br>157                        |
| 6. コンポ-                                                                                                    | ーネント作成                                                                  |                                    |                                       |                   |                                       | 168                                                    |

# 目次

| 第5章 パーツ作成【2】・・・・・・・・・・・・・・・・・・・・・・・・・・・・・・・・・・・・      | •••••174  |
|-------------------------------------------------------|-----------|
| 1. シェルと矩形状パターン・・・・・・・・・・・・・・・・・・・・・・・・・・・・・・・・・・・・    | •••• 177  |
| 2. 円形状パターン ・・・・・・・・・・・・・・・                            | •••• 183  |
| 3. スイープ ・・・・・                                         | ••••• 188 |
| 4. 演習_パーツモデリング(3) ・・・・・                               | •••• 192  |
| 5. 作業フィーチャと3Dスケッチ・・・・・・・・・・・・・・・・・・・・・・・・・・・・・・・・・・・・ | •••••211  |
| 6. 演習パーツモデリング(4)・・・・・・・・・・・・・・・・・・・・・・・・・・・・・・・・・・・・  | •••• 232  |

### Drawing & Practice

| 第6章    | 図面作成·····                                       | 18  |
|--------|-------------------------------------------------|-----|
| 1. 図面  | ;環境•••••                                        | 19  |
| 2. 図面  | i基本操作(1) • • • • • • • • • • • • • • • • • • •  | 20  |
| 3. 図面  | ビューの編集・・・・・・・・・・・・・・・・・・・・・・・・・・・・・・・・・・・・      | 27  |
| 4. 演習  | '_ビュー作成(1) ・・・・・・・・・・・・・・・・・・・・・・               | 34  |
| 5. 図面  |                                                 | 40  |
| 6. 演習  | '_ビュー作成(2) ・・・・・・・・・・・・・・・・・・・・・・               | 45  |
| 7. 図面  | i注記(部品図1) · · · · · · · · · · · · · · · · · · · | 55  |
| 8. 図面  | i注記(部品図2) • • • • • • • • • • • • • • • • • • • | 68  |
| 9. 図面  | i注記(組立図1) · · · · · · · · · · · · · · · · · · · | 78  |
| 10. 図  | 面注記(組立図2)・・・・・・・・・・・・・・・・・・・・・・・・               | 90  |
| 笛7音    | <b>公</b> 今                                      | 94  |
| 까/푸    |                                                 |     |
| 1. 演習  | について・・・・・・・・・・・・・・・・・・・・・・・・・・・・・・・・・・・・        | 95  |
| 2. BAS | E作成·····                                        | 96  |
| 3. SHA | FT作成 ········                                   | 101 |
| 4. HOL | DER作成······                                     | 106 |
| 5. 回転  | ローラー軸受け組立 ・・・・・・・・・・・・・・・・・                     | 113 |
| 6. BAS | E図面 ••••••••••••••••••••••••••••                | 122 |
| 7. SHA | FT図面 ······                                     | 129 |
| 8. HOL | DER図面・・・・・・・・・・・・・・・・・・・・・・・・                   | 134 |
| 0 回転   |                                                 | 143 |

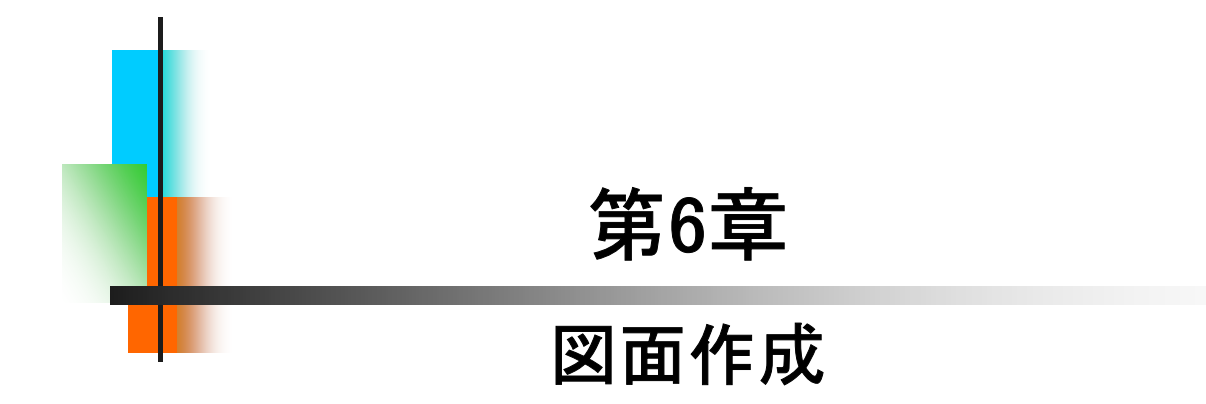

#### 図面環境

#### 【ファイルの種類】

6.1

ファイル拡張子は .idw

(本書では.idwを推奨しますが、dwgでも保存できます) 図面を作成するにはホームの「図面」をクリックします。

| 2<br>7: | ズル スタートアップ<br>プリケーション ドキュメント<br>オプション の設定 | ソール コラボレーション<br>・<br>・<br>・<br>・<br>・<br>・<br>・<br>・<br>・<br>・<br>・<br>・<br>・ | ビディタ<br>エディタ<br>パワチ<br>パブリッシュ<br>コンテンツ センターを編集 | 『ひ iLogic デザイン コピー<br>iLogic | Supplier Content<br>Inventor Ideas<br>Web | アイコン | ンの違いに注意! |
|---------|-------------------------------------------|-------------------------------------------------------------------------------|------------------------------------------------|------------------------------|-------------------------------------------|------|----------|
|         | 新規作成                                      |                                                                               |                                                |                              |                                           | 新規作成 |          |
|         |                                           | パーツ                                                                           |                                                | アセン                          | ブリ                                        |      | パーツ      |
|         |                                           | 図面                                                                            |                                                | プレゼンテ                        | ーション                                      |      | 図面       |
|         |                                           |                                                                               |                                                |                              |                                           |      |          |

#### 【図面ビュー作成ツール】

Inventorで図面を作成するには、作成した立体モデルからビューを 作成します。ビューとは、JISでいう正面図、側面図や補助投影図、断 面図などと置き換えるとわかりやすいと思います。ただ、JISの表現を 混在すると操作上わかりにくくなるため、本書では"ビュー"で説明いた します。

ビューには最初に配置する「ベース」ビュー、そこから投影する「投 影」ビューや「補助」、「断面」、「詳細」などがあります。作成するために は、以下のツールを使用します。

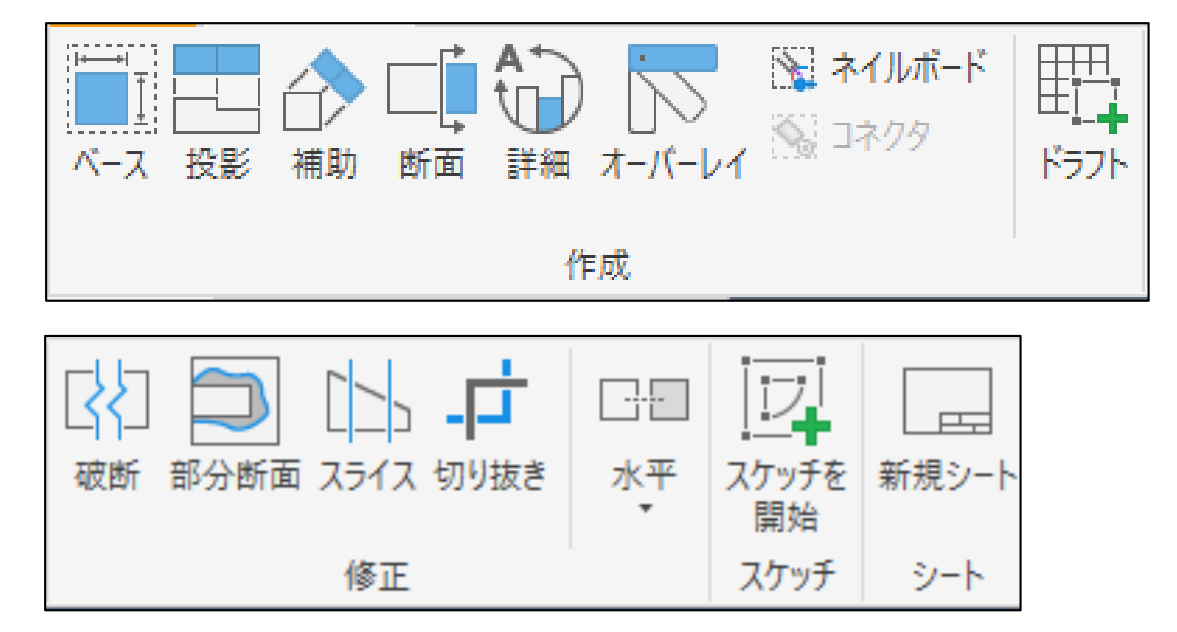

#### 【ビューを作成する】

ビューの作成手順を確認するため演習を行います。1つ目は「軸」部 品の図面ビューを作成します。この演習では、これまでに習得した以 外の方法も含まれていることがありますので、確認してみてください。

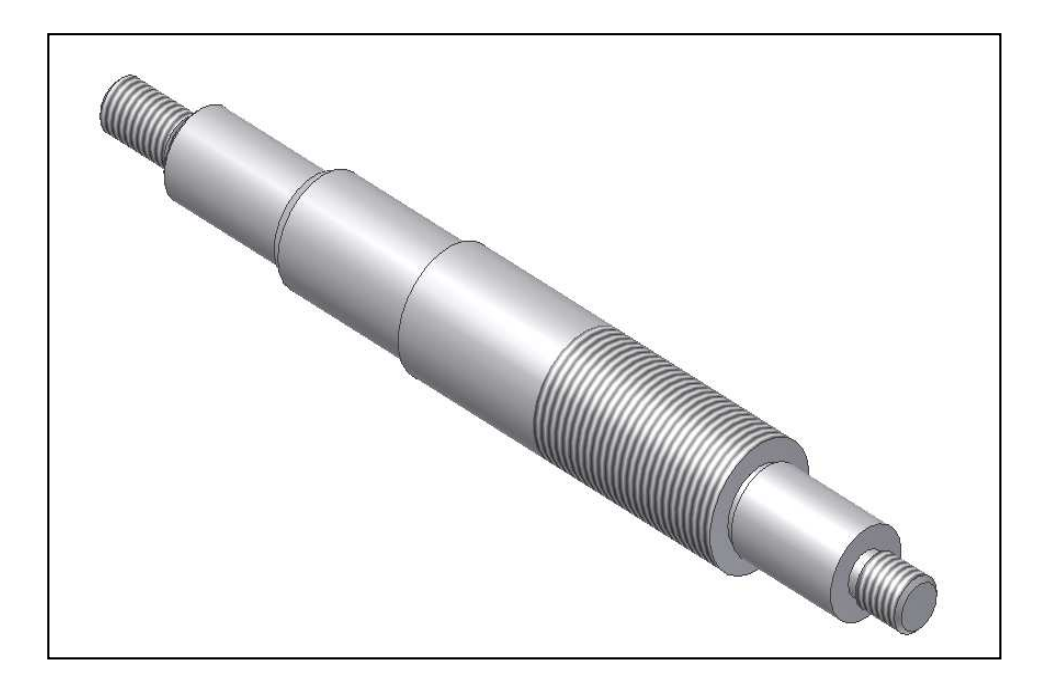

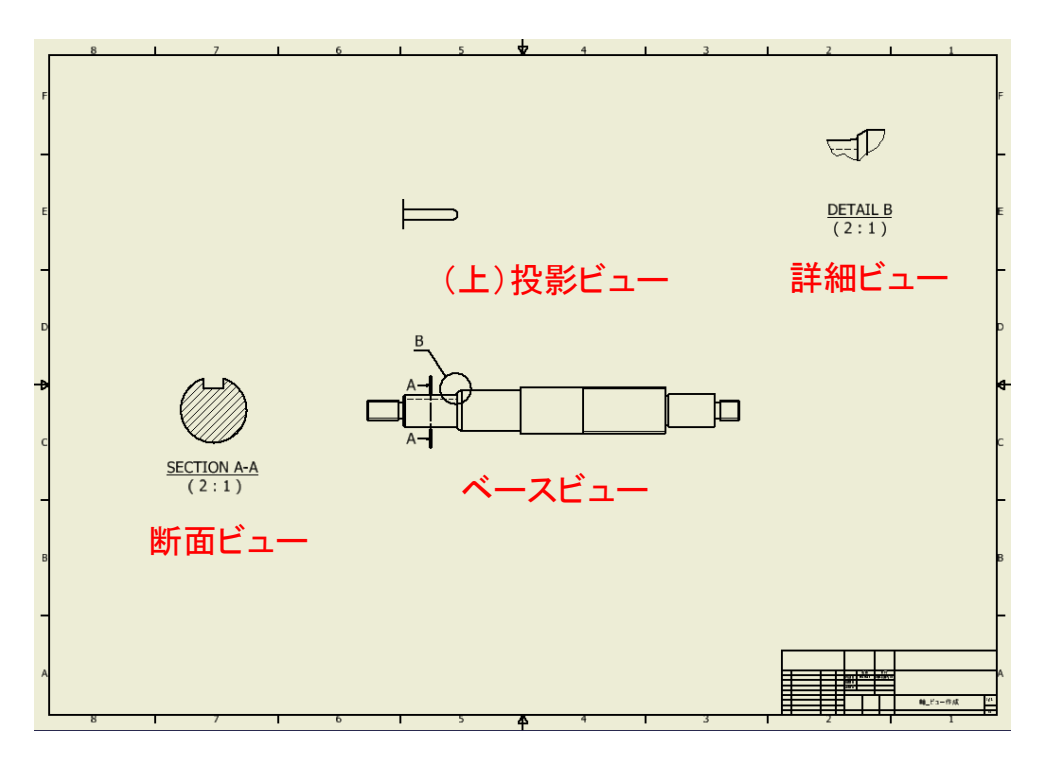

| 新規作成                                                                                                    | 1. 「図面」をクリックします。                                                                                    |
|----------------------------------------------------------------------------------------------------|----------------------------------------------------------------------------------------------------|
| ע-א                                                                                                    |                                                                                                    |
|                                                                                                    |                                                                                                    |
| ・・・・・・・・・・・・・・・・・・・・・・・・・・・・・・・・・                                                                                                    | 2. ブラウザの「シート:1」の上で右ク<br>リックし、「シートを編集」をクリックし<br>ます。                                                  |
| シートを編集     X       フォーマット     履歴(E)       名前(N)     方向(O)       リート     方向(O)       サイズ(S)     ●       A2     ●       ●     ●       ●     ●       ●     ●       ●     ●       ●     ●       ●     ●       ●     ●       ●     ●       ●     ●       ●     ●       ●     ●       ●     ●       ●     ●       ●     ●       ●     ●       ●     ●       ●     ●       ●     ●       ●     ●       ●     ●       ●     ●       ●     ●       ●     ●       ●     ●       ●     ●       ●     ●       ●     ●       ●     ●       ●     ●       ●     ●       ●     ●       ●     ●       ●     ●       ●     ●       ●     ●       ●     ●       ●     ●       ●     ●       ● <t< th=""><th>3. "サイズ"の[A2]を選択しOKします。<br/>※現在は既定でA2になっています。<br/>※用紙のサイズはこのように変更します。</th></t<> | 3. "サイズ"の[A2]を選択しOKします。<br>※現在は既定でA2になっています。<br>※用紙のサイズはこのように変更します。                                 |
| <b>尺度1:2</b>                                                                                                    | 4. 「ベース」をクリックし「第6章_図面作<br>成」→「水冷パイプ_ビュー作成.ipt」を<br>Wクリックします。ベースビューを左<br>図の向きにします。<br>※尺度は「1:2」にします。 |
| (左)投影 ベース (右)投影<br>ビュー ビュー                                                                                                    | 5. 続けて、マウスを右へ移動してクリックし、左へ移動してクリックし、たへ移動してクリックして、OKします。<br>※途中でOKした場合は、「投影」をクリックし、「ベースビュー」を選択してください。 |

~部品図(1)~

#### 【軸図面を仕上げる】

演習\_ビュー作成(1)の軸部品に必要な寸法や中心線、記号を追加して製作図面として仕上げます。

-----

[リボンの切り替え]

図面ビューの作成が終わったら、「ビューを配置」タブから「注釈」タブ に切り替えます。

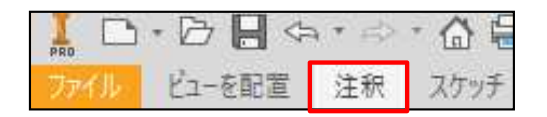

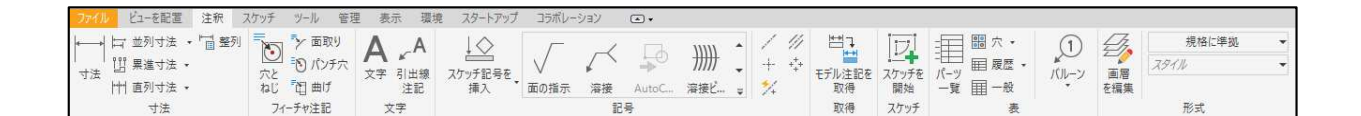

[図面注記を追加する]

中心線の作成や寸法の記入方法、面取り、フィレット、表面性状記号 などを追加します。次ページからその手順を確認します。

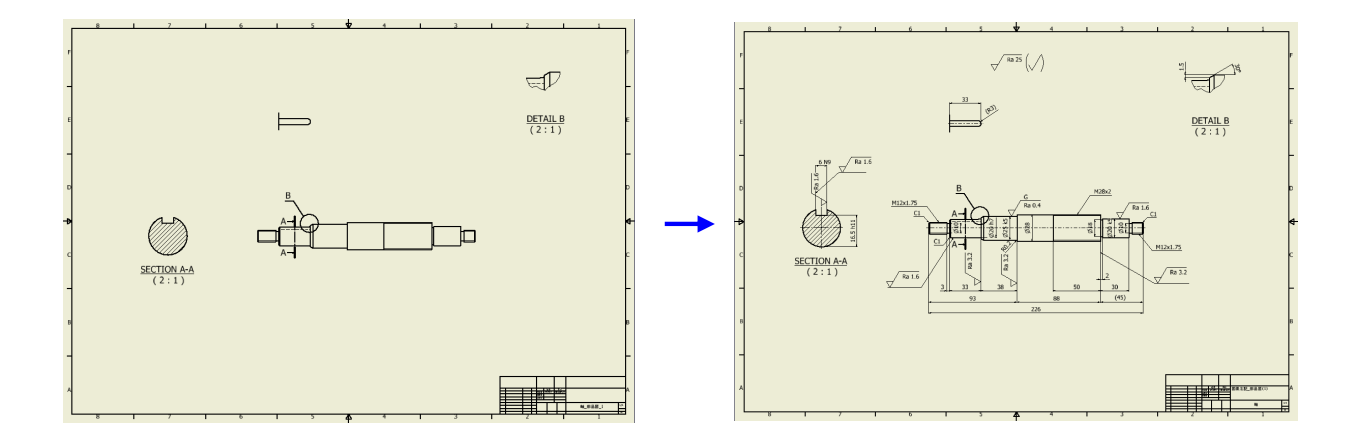

~部品図(2)~

【水冷パイプ図面を仕上げる】

演習\_ビュー作成(2)の水冷パイプ部品に必要な寸法や中心線、記号 を追加して製作図面として仕上げます。

-----

[図面注記を追加する]

フランジ穴の中心線、溶接記号、穴/ねじ注記などを追加します。 次ページからその手順を確認します。

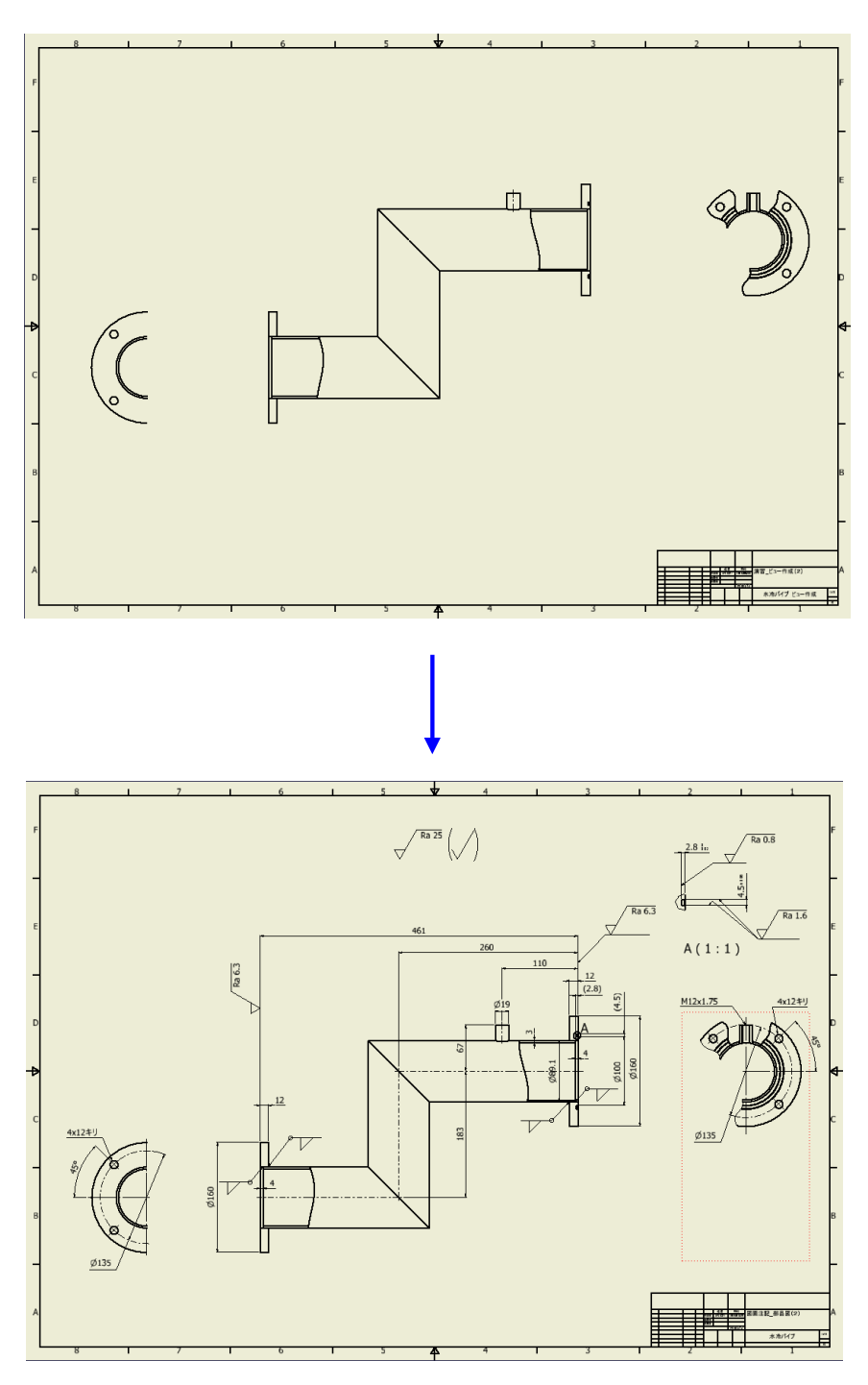

# 部品図(2)\_作成手順①

| <ul> <li>ファイルの場所(I):</li> <li>第6章_図面作成</li> <li>名前</li> <li>水冷パイブ_ビュー作成.ipt</li> <li>ホ冷パイブ_ビュー編集.idw</li> <li>水冷パイブ_ビュー編集.ipt</li> <li>ホ冷パイブ_切り抜き.idw</li> <li>ホ冷パイブ_切り抜き.ipt</li> <li>記 水冷パイブ_部品図_2.idw</li> </ul> | 1. 「第6章_図面作成」→「水冷パイプ_部<br>品図_2.idw」をWクリックして開きます。 |
|----------------------------------------------------------------------------------------------------|--------------------------------------------------|
| <ul> <li>□・□·□·□·□·□·□·························</li></ul>                                                                                                    | 2.「注釈」タブをクリックします。                                |
|                                                                                                    | 3. 「中央揃えパターン」をクリックします。                           |
|                                                                                                    | 4. 左側面図の[エッジ]を選択します。                             |
|                                                                                                    | 5. ①②の順に[穴]を選択します。                               |

~組立図(1)~

#### 【蝶番の組立図を作成する】

蝶番のアセンブリを図面化し組立図を作成します。

[図面注記を追加する]

6.9

バルーン、パーツー覧、改版履歴を追加しパーツー覧を編集します。 次ページからその手順を確認します。

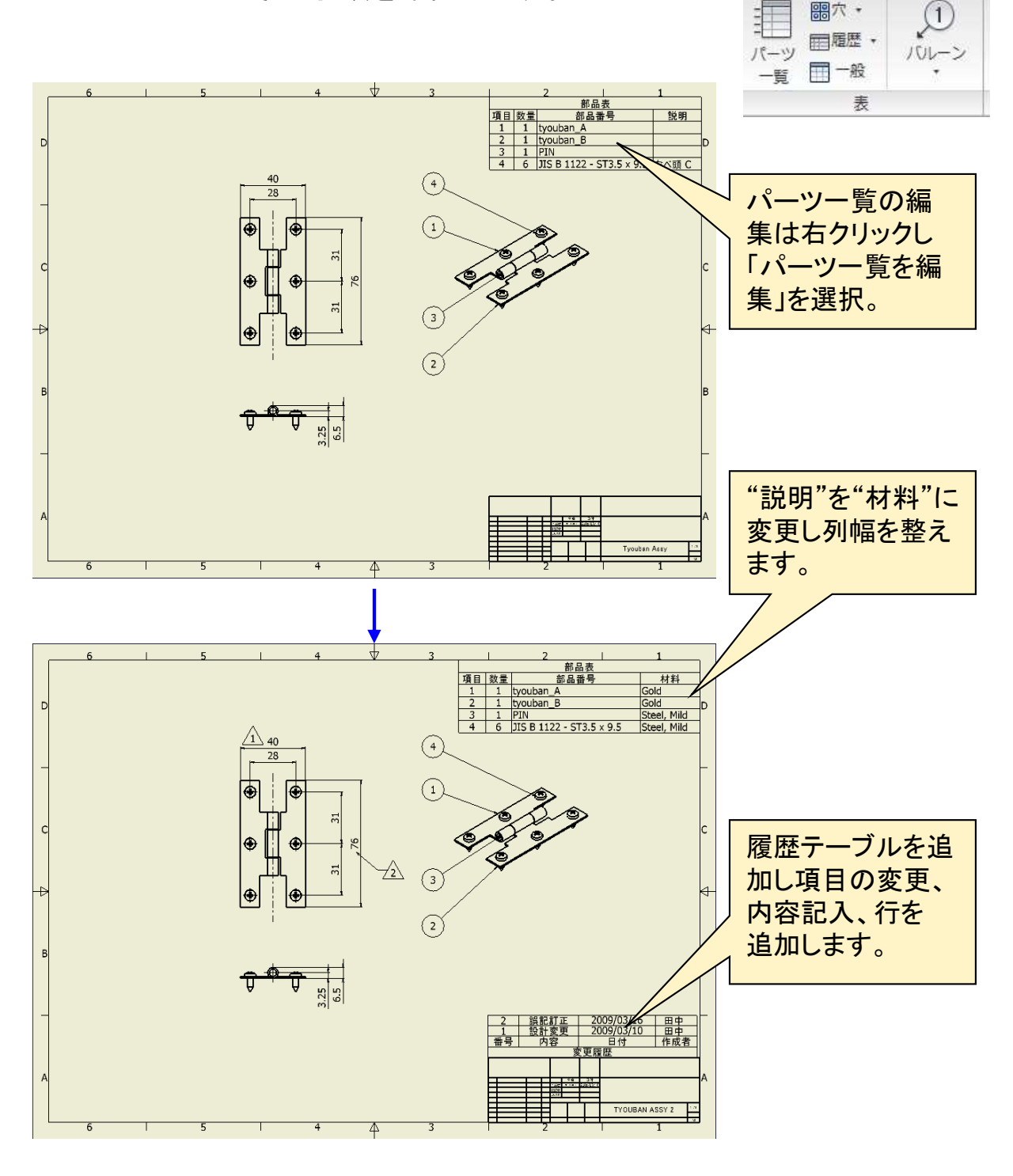

~組立図(2)~

【Clamp Assyの組立図を完成する】

初期設置状態に稼働状態を追加し組立図面として完成します。

[オーバーレイを追加する]

オーバーレイビューを追加します。製品の動作状態をベースビュー (正面図)に重ねます。次ページからその手順を確認します。

オーバーレイ

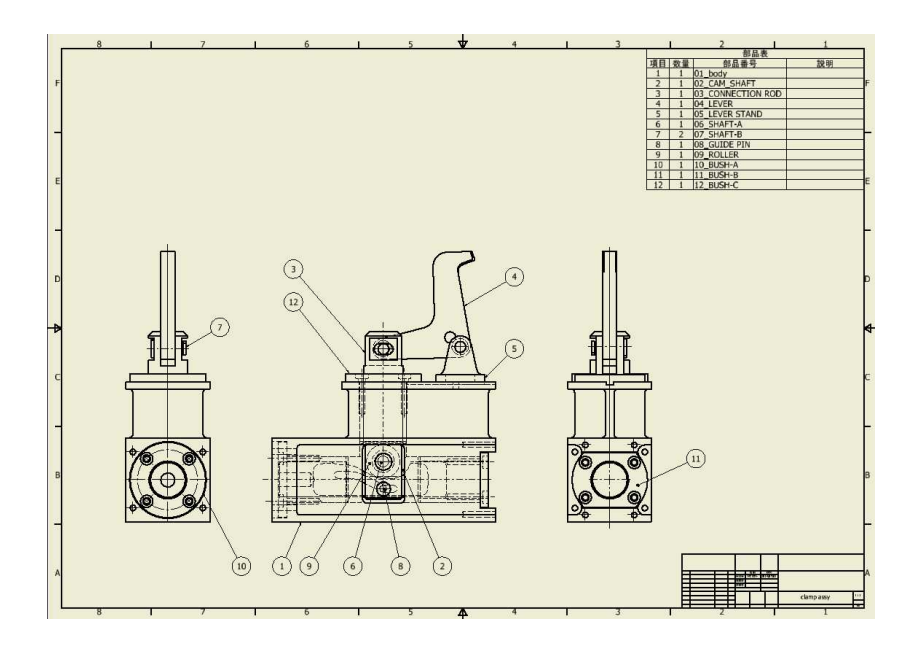

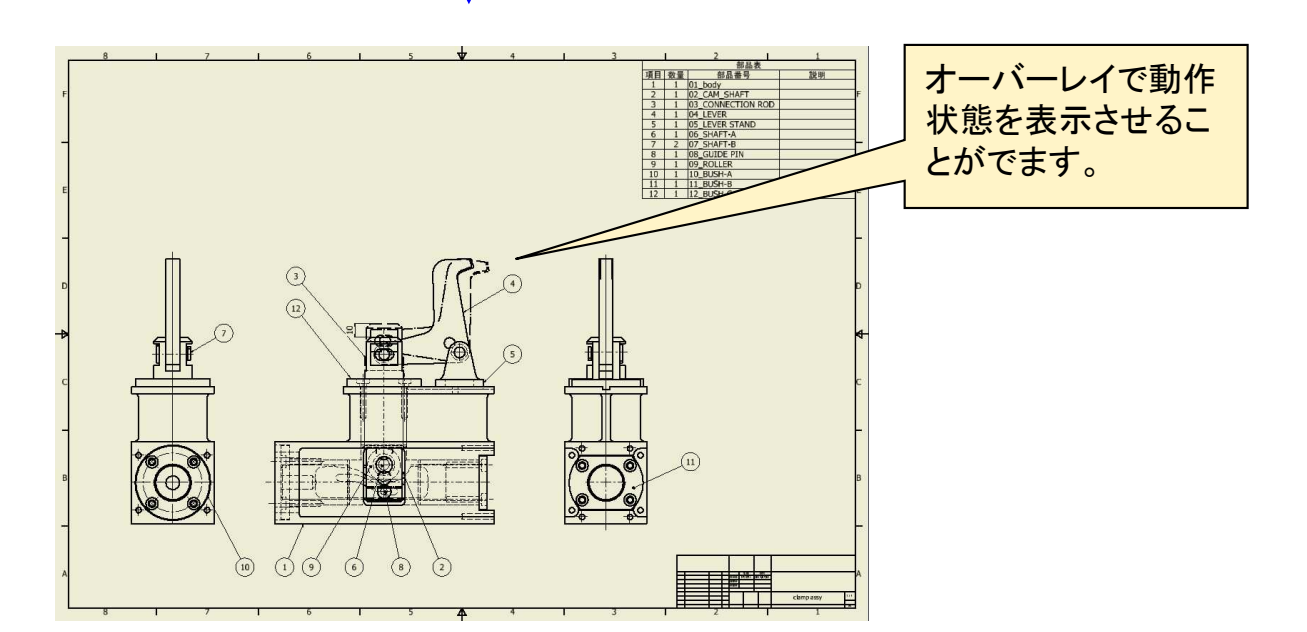

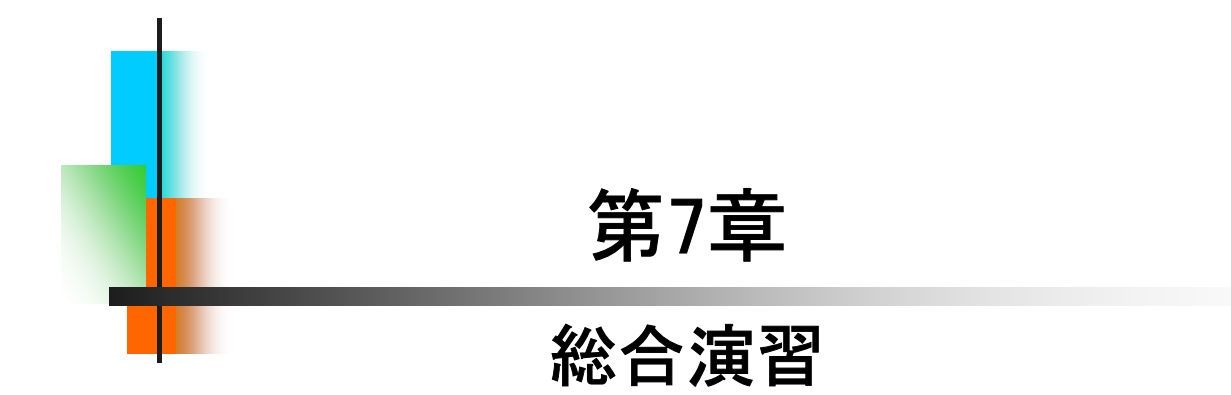

#### 【演習について】

回転ローラー軸受けを題材に、パーツモデリング~アセンブリ~図 面作成まで通して演習を行います。まず、パーツ3点を手順を確認しな がら作成します。次に、アセンブリを行います。アセンブリに必要な データは、Sample Data Step1 2021内の第7章に用意してあります。図 面は、Inventorの初期設定での作成になります。一部JIS表現とは異な る場合がありますのであらかじめご了承ください。演習ではこれまでに 学習していない内容が含まれている場合があります。

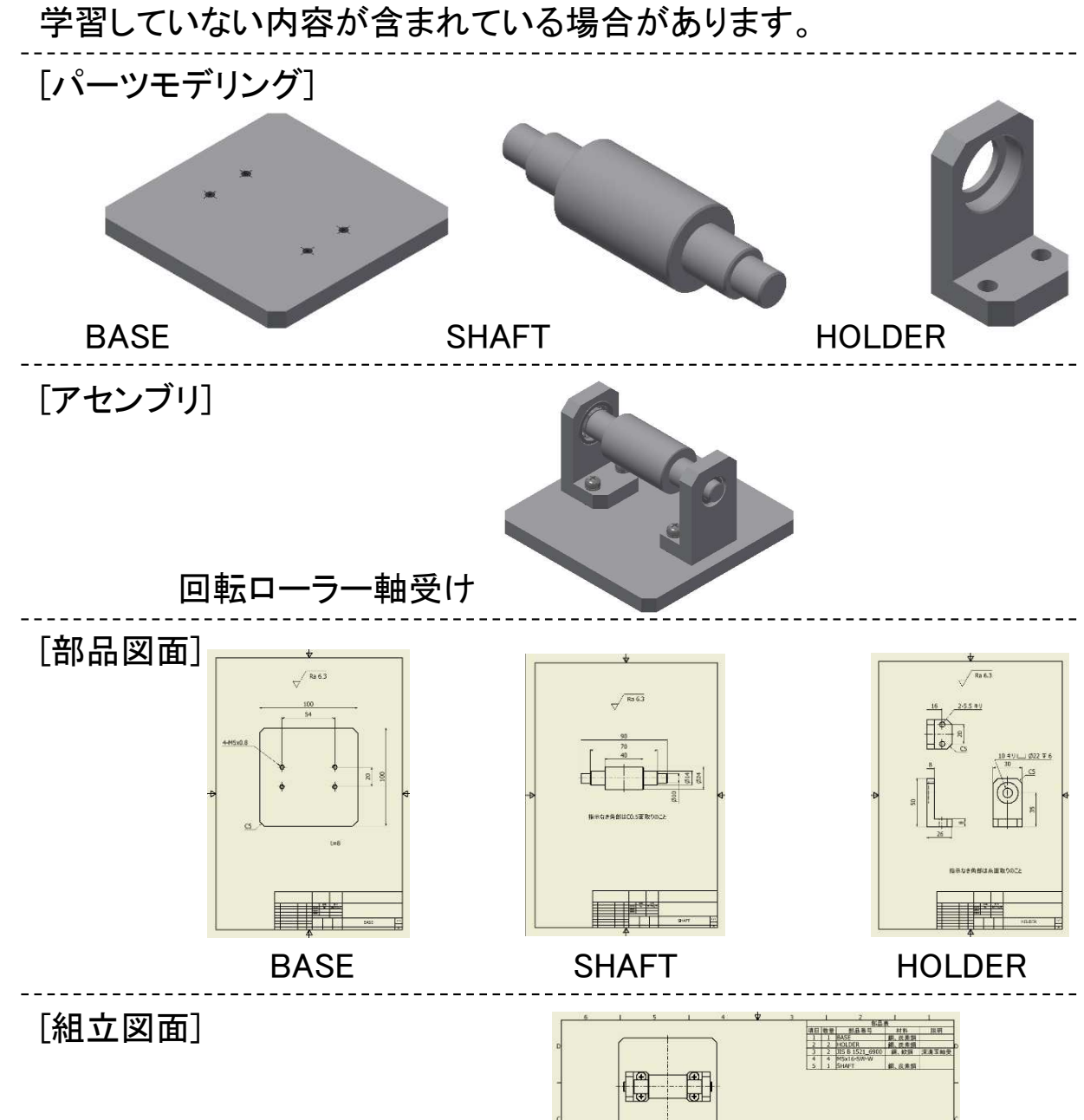

992

## 回転ローラー軸受け組立図\_作成手順①

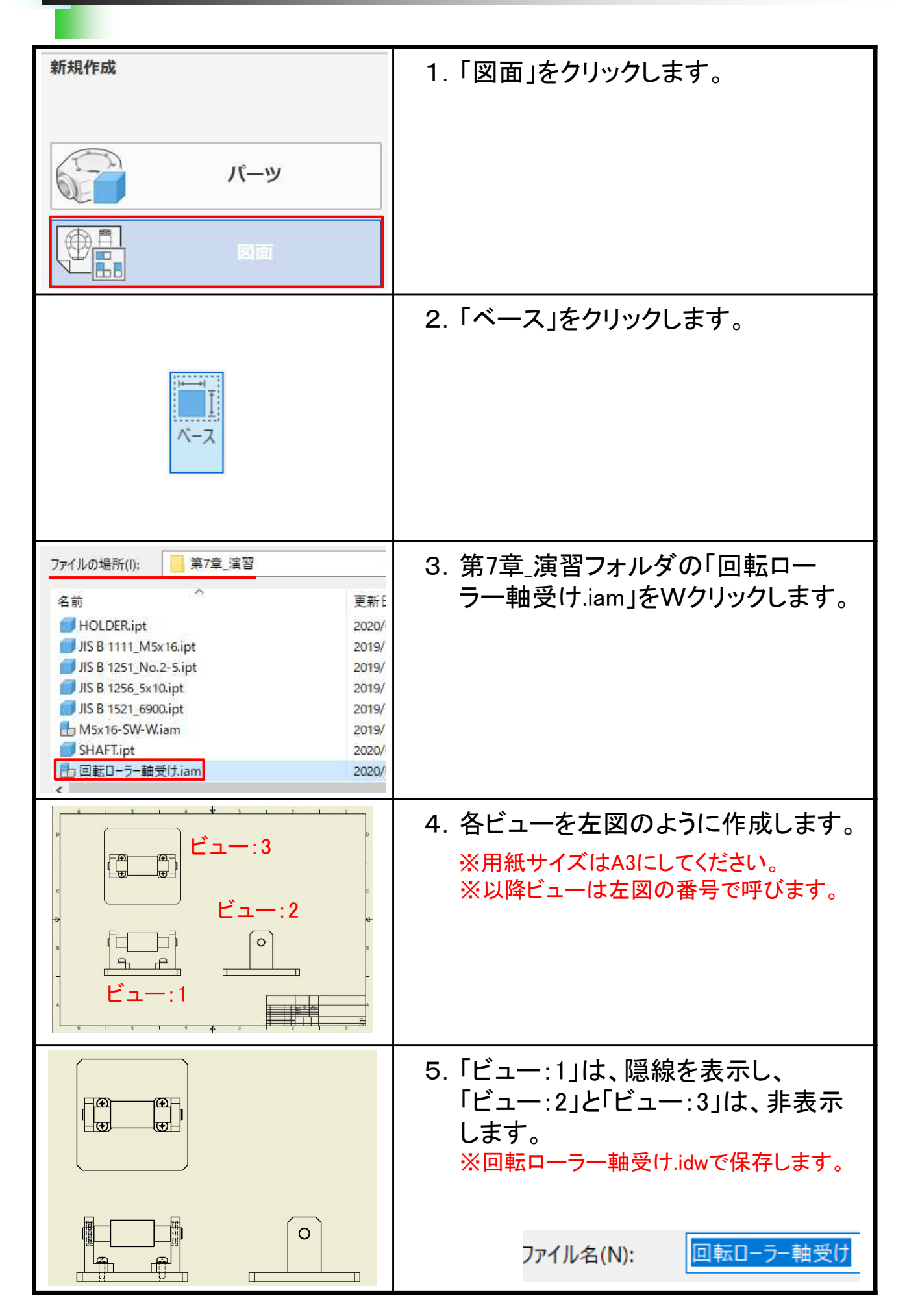

#### Inventor2022 Step1 Drawing & Practice

令和4年 5月 発行 著 者:田中正史 印刷・製作:Mクラフト

=お問い合わせ=
 神奈川県小田原市本町2-2-16
 陽輪台小田原205
 TEL 0465-43-8482
 FAX 0465-43-8482
 Eメール info@mcraft-net.com
 ホームページ http://www.mcraft-net.com

・本書中の商品名は各社の商標または登録商標です。

・許可なしに本書の一部または全部を転載・複製することを禁止します。

・本書の一部または全部を用いて、教育を行う場合は書面にて上記宛事前にご連絡ください。